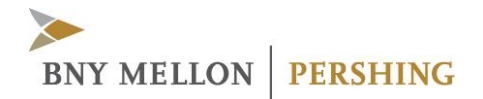

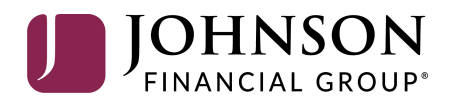

# **Investor Portal**

USER GUIDE FOR FIRST-TIME LOGIN AND USER ID COMMUNICATION

© 2020 Pershing LLC. Pershing LLC, member FINRA, NYSE, SIPC, is a subsidiary of The Bank of New York Mellon Corporation (BNY Mellon).

Advisor Solutions refers to the brokerage services business of Pershing Advisor Solutions LLC and/or the bank custody solutions business of BNY Mellon, N.A. Pershing Advisor Solutions LLC, member FINRA, SIPC, is a subsidiary of BNY Mellon. Clearing, brokerage custody or other related services may be provided by Pershing LLC. Pershing Advisor Solutions relies on its affiliate Pershing LLC to provide execution services. Bank custody and private banking solutions are provided by BNY Mellon, National Association (BNY Mellon, N.A.), member FDIC, a wholly owned subsidiary of The Bank of New York Mellon Corporation.

Affiliated investment advisory services, if offered, are provided by Lockwood Advisors, Inc. (Lockwood), a Pershing affiliate and an investment adviser registered in the United States under the Investment Advisers Act of 1940.

Trademark(s) belong to their respective owners. The information contained herein, including any attachments, is proprietary. It may not be reproduced, retransmitted or redistributed in any manner without express written consent.

This User Guide contains illustrations and screen shots that are representative of information available within the secure pages of the Investor Portal website. The information contained herein is for discussion purposes only and is subject to change without notice. Please refer to the secure web pages for additional details on use and/or applicable disclosures.

## **Table of Contents**

| 1. Introduction                                  | 2 |
|--------------------------------------------------|---|
| 2. Initial Access to Investor Portal             | 3 |
| First-Time Login and User ID Communication       |   |
| Configure One-Time Passcode (OTP) Contact Method | 5 |
| 3. Future Access to Investor Portal              | 7 |
| Login (Recognized Device)                        | 7 |
| Login (Unrecognized Device)                      | 7 |
| Logout                                           |   |

## **1. Introduction**

This guide provides you with information on how to:

- Access the Investor Portal for the first time
- Configure One-Time Passcode
- Log in to the Investor Portal from recognized and unrecognized devices in the future

## 2. Initial Access to Investor Portal

### **First-Time Login and User ID Communication**

1. You will receive an email from <u>donotreply@digital.johnsonfinancialgroup.com</u> containing the user ID and temporary URL to login. The subject line of the email will be "Online Account Access: User ID Request Complete."

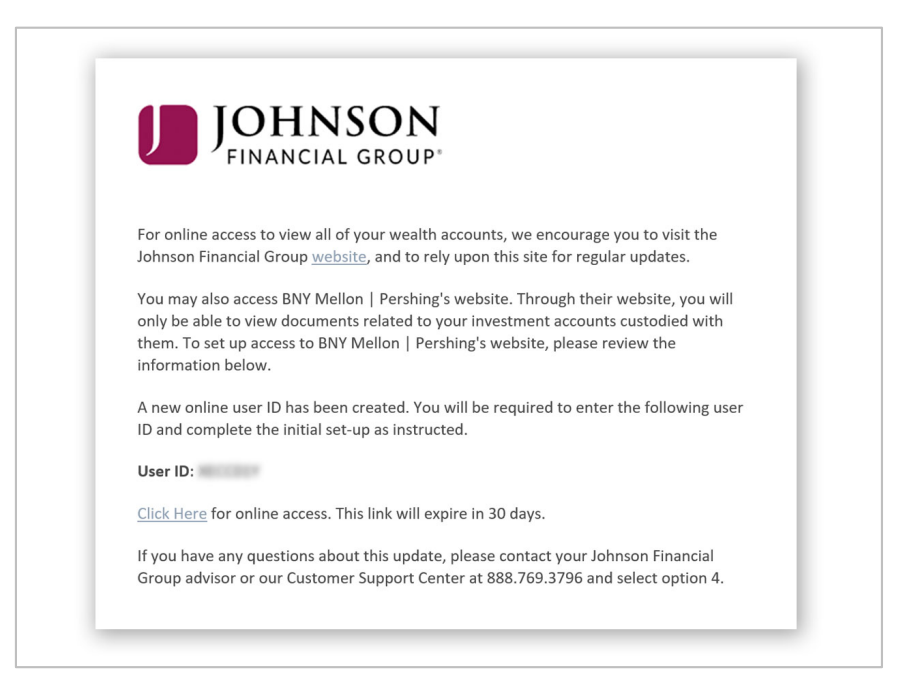

#### Notes:

- If the email address fails, an Email Failure letter with the user ID is sent.
- If you are enrolled in e-delivery of documents, you will also receive an edelivery enrollment email. Email failures will result in an e-delivery deenrollment letter being sent to the address of record on the account.
- The temporary URL expires after 30 days. If you are accessing the site for the first time after 30 days, you must contact your investment advisor to log in directly to investor.pershing.com with temporary password credentials.
- 2. Click the Click Here link provided in the email.
- 3. Enter your mother's maiden name and date of birth and click **Continue** as displayed below.

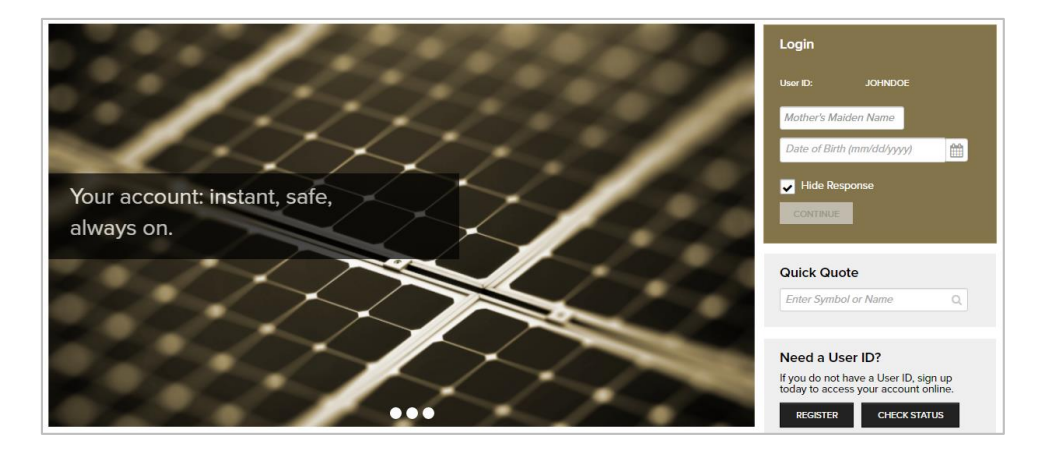

#### Notes:

- Once you provide your mother's maiden name and date of birth correctly, you will be required to set up One-Time Passcode and password for your online access to your account electronic communications.
- If you answer incorrectly three times, you will be locked out and must contact Pershing Advisor Solutions to unlock your account.
- 4. In the **New Password** and **Confirm New Password** fields, enter the new password.

| <b>&gt;</b> BNY MELLON <b>PERSHING</b>                                                                                                    |                                                                                                    |
|----------------------------------------------------------------------------------------------------|----------------------------------------------------------------------------------------------------|
| Reset Password                                                                                                    |                                                                                                    |
| Enter a new password using the Password Rules.                                                                                                    | To create an acceptable password your password must :                                                                                                    |
| New Password         Enter Password         Confirm New Password         Enter Password         Tip: Passwords can contain the following special characters:         & * @: \$ =1-% , # ?_1 | 1. not contain PERSHING ADVISOR SOLUTIONS LLC ID     2. contain a minimum of 8 and a maximum of 32 characters     3. contain at least one alpha and one numeric character     4. not contain your first, last or middle name     5. not contain 3 repeating characters. For example, AAA222CCC     6. not contain reversal of PERSHING ADVISOR SOLUTIONS LLC ID     7. not contain PERSHING ADVISOR SOLUTIONS LLC ID     8. contains at least one uppercase and one lowercase letter |
|                                                                                                    | CANCEL CONTINUE                                                                                                    |

- 5. Click Continue. The Security Email Setup page displays.
- 6. Enter your email address in the fields provided and click Continue.
- 7. Configure One-Time Passcode (OTP) contact method when prompted. See the Configure One-Time Passcode section below for more information.
- 8. Click **Continue**. The **Go Paperless** page displays.
- 9. Click the **Update Preferences** button to set up your e-delivery instructions.
- 10. After setting up the e-delivery instructions, the **Investor Portal** home page displays.
- 11. Once successfully logged in, you will receive a confirmation email as displayed below. To access the site in the future, please use the Web address, **investor.pershing.com.**

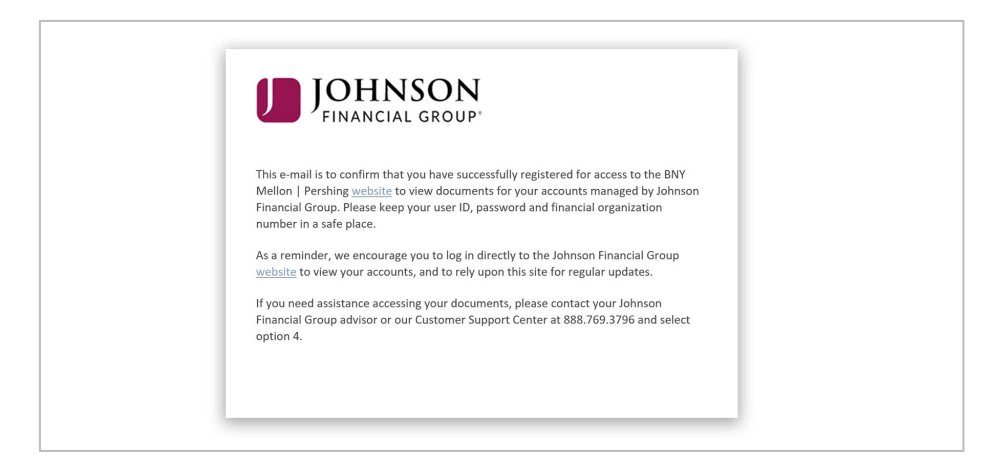

### **Configure One-Time Passcode (OTP) Contact Method**

One-Time Passcode protects your online information from unauthorized access.

1. Once logged in, the Security Email Set Up page displays.

| > BNY MELLON PERSHING                                                                                                    |                                                                                                    |                                                                                                    |
|----------------------------------------------------------------------------------------------------|----------------------------------------------------------------------------------------------------|----------------------------------------------------------------------------------------------------|
| Security Email Setup                                                                                                    |                                                                                                    |                                                                                                    |
| For your security, we require an email address where we                                                                                                    | can send you security alert notifica                                                                                                    | tions.                                                                                                    |
| NOTE: You must set up an email address                                                                                                    |                                                                                                    |                                                                                                    |
| Send security alert notifications to the following address.                                                                                                    |                                                                                                    |                                                                                                    |
| Email Address                                                                                                    |                                                                                                    |                                                                                                    |
| ADD A NEW EMAIL 💌 johndoe@test.com                                                                                                    | johndoe@test.com                                                                                                    |                                                                                                    |
|                                                                                                    | CANCEL                                                                                                    | CONTINUE                                                                                                    |
| Investor Access is provided by Pershing LLC, member FINRA, NYSE<br>by Pershing Advisor Solutions: LLC, member FINRA, SIPC. Clearing,<br>services provided by Pershing LLC. Bank custody and private banki<br>National Ascessication (BNY Medicen, NA), member PDIC, Pershing, PA<br>Mellon, N.A. are atfiliates and each a subsidiary of The Bank of New | , SIPC. Brokerage accounts introduced<br>prokerage custody & other related<br>ng solutions are provided by BNY Mellon,<br>irshing Advisor Solutions and BNY<br>York Mellon Corporation. | © 2019 Pennhing LLC. All Rights Reserved. View the lumin of usos<br>Tradomant(c) beiding to their respective convers |
| About Us   Brokerage Disclosures   Bank Custody Disclosures   Privacy                                                                                                    |                                                                                                    |                                                                                                    |

- 2. Enter your email address in the fields provided and click **Continue**. The **One-Time Passcode Setup** page displays.
- 3. Select a **Contact Method** from the list (Voice Call, Text/SMS, and Email), provide appropriate information in the fields that display and click **Verify**. The **Verify Your Contact Method** window displays.

#### 2. INITIAL ACCESS TO INVESTOR PORTAL

| Verify Your Contact Method                                                                                                    | 8         |
|----------------------------------------------------------------------------------------------------|-----------|
| We sent you a code to verify the email address you provided. The code was sent to JANEDOE@TEST.COM (janedoeemail) by Email.                                                                                                    |           |
| Enter the code below.                                                                                                    |           |
|                                                                                                    |           |
| CANCEL                                                                                                    |           |
| NOTE: NOTE:You should receive a code within seconds. The code expires in 20 minutes. If you replied STOP to any of our previous messages you will not receive the code. For Help, call (8) 870-7230.                                                          | ou<br>77) |
| <ul> <li>Didn't receive a code? Please make sure:</li> <li>The code is being sent to the correct phone number or email.</li> <li>Your mobile provider or spam filters do not block third party messaging. If you are unsure contact your provider.</li> </ul> | b         |
| Send a New Code                                                                                                    |           |

4. Enter the passcode that was sent to your selected contact method.

#### Tips:

- It is recommended that you set up more than one Contact Method.
- If you did not receive a code, click **Send a New Code**.
- 5. Click **Verify**. The **One-Time Passcode Setup** page displays a confirmation that the contact method is successfully verified.

| One-Time Passcode S<br>The One-Time Passcode is a tr<br>NOTE: You must set up and ve<br>Contact Method<br>Email • •<br>Add Another Method | etup<br>mporary code we send to yu<br>ify at least one contact meth<br>Email Address<br>JOHNDOE@TEST.COM | rour device<br>hod. | e to confirm your identi<br>Device Nickname | tity. Tell me more.     |
|----------------------------------------------------------------------------------------------------|----------------------------------------------------------------------------------------------------|---------------------|---------------------------------------------|-------------------------|
| The One-Time Passcode is a te<br>NOTE: You must set up and ve<br>Contact Method<br>Email • •<br>Add Another Method                        | emporary code we send to ye<br>ify at least one contact meth<br>Email Address<br>JOHNDOE@TEST.COM        | rour device<br>hod. | e to confirm your identi<br>Device Nickname | tity. Tell me more.     |
| Contact Method<br>Email<br>Add Another Method                                                                                             | Email Address                                                                                            | Ť                   | Device Nickname                             |                         |
| Email -                                                                                                    | JOHNDOE@TEST.COM                                                                                         | -                   |                                             |                         |
| Add Another Method                                                                                                    |                                                                                                    |                     | doeemail                                    | Verified 🔞              |
|                                                                                                    |                                                                                                    |                     |                                             |                         |
| Remember My Device                                                                                                    |                                                                                                    |                     |                                             |                         |
| Would you like to access your                                                                                                    | accounts from this device in                                                                             | n the futur         | re without the need fo                      | or a One-Time Passcode? |
| Check "No" if you are using a p                                                                                                    | ublic device                                                                                             |                     |                                             |                         |

 To access Investor Portal from this device in future without a passcode, select Yes for Remember My Device and click Continue. The Investor Portal home page displays.

## 3. Future Access to Investor Portal

You can access Investor Portal by going to the investor.pershing.com website.

### Login (Recognized Device)

- 1. Go to: investor.pershing.com.
- 2. Enter your user ID and password, and click **Continue**. The **Investor Portal** home page displays.

**Note**: Click **Forgot Password** if you do not remember your password. You will be prompted to verify your security email address and identify using a one-time passcode.

### Login (Unrecognized Device)

- 1. Go to: investor.pershing.com.
- 2. Enter your user ID and password, and click **Continue**. The **Verify Identity** page displays.

#### Notes:

- To remember your user ID the next time you access Investor Portal, select the **Remember User ID** option.
- Click Forgot Password if you do not remember your password. You will be prompted to verify your security email address and identify using a One-Time Passcode.
- 3. Verify your identity by providing a passcode.
  - o Select a contact method where you want to receive the passcode.
  - o Click Send Code. A passcode is sent to the selected contact method.
  - Enter the passcode and click **Continue**. If the passcode is correct, the **Investor Portal** home page displays.

**Tip**: If your device is secure, select **Yes** for the **Remember My Device** option. You will not be asked to verify your identity if you turn on this option.

#### 3. FUTURE ACCESSTO INVESTOR PORTAL

| BNY MELLON   PERSHING                                                                                                    |                                                                                                    |
|----------------------------------------------------------------------------------------------------|----------------------------------------------------------------------------------------------------|
| ne-Time Passcode                                                                                                    |                                                                                                    |
| r your protection, we need to confirm your identity by sending you a One-Time Passcode                                                                                                    | to the contact method you select below. What is this?                                                |
| Select Contact Method                                                                                                    | 2 Once you receive your code enter it here.                                                          |
| doeemail : Email 👻 SEND CODE                                                                                                    |                                                                                                    |
| NOTE: You should receive a code within seconds. The code expires in 20 minutes. If you<br>replied STOP to any of our previous messages you will not receive the code. For Help, or<br>(37) §70-723. Didn't get a code?                                                                                                    | L<br>all                                                                                             |
| member My Device<br>Would you like to access your accounts from this device in the future without the new                                                                                                    | d for a One-Time Passcode?                                                                           |
| Check "No" if you are using a public device                                                                                                    |                                                                                                    |
| Yes No                                                                                                    |                                                                                                    |
| NOTE: Your device will be remembered for 120 days                                                                                                    |                                                                                                    |
| CANCEL                                                                                                    | CONTINUE                                                                                             |
| tt STOP to 75780 or 59422 to cancel i Text HELP to 75780 or 59422 for help or call (877) 8<br>pported wireless carriers: AT&T Mobility. Boost, Metro PCS, Nextel, Sprint, T-Mobile, Verizor                                                                                                    | 70-7230 I Message & data rates may apply: SMS Terms & Conditions<br>Wireless                         |
| astor Access is provided by Pershing LLC, member FINRA, NYSE, SIPC, Brokerage accounts introduced<br>Pershing Advisor Solutions LLC, member FINRA, SIPC. Clearing, hrokerage custody & other related<br>does mended by Developin LLC - Bane custody and patients bandien acklering and ensure and ensure that MM Molited<br>accession of the second second seco | © 2019 Penshing LLC. All Rights Reserved. View the terms<br>Trademarkp) belong to their respective o |

**Note**: If you are locked out of the site on an unrecognized device, you cannot request a One-Time Passcode to reset your password. This is done for your protection and prevents someone from resetting a password fraudulently. For support, contact Pershing Advisor Solutions at (877) 870-7230.

## Logout

• On the Investor Portal home page, click Logout.